(arms ARMS<sup>®</sup> User Guide

This user guide will help you better understand how to use the industry-leading ARMS® technology, which you'll use to create and manage rental authorizations, plus view reports and invoices. Individual access to ARMS is based on user authority.

# **Table of Contents**

| i.    | Sign in                    | 2  |
|-------|----------------------------|----|
| ii.   | Dashboard                  | 2  |
| iii.  | ARMS Key Features          | 3  |
| iv.   | Search Results and Filters | 4  |
| ٧.    | Create Authorization       | 5  |
| vi.   | Authorization Overview     | 6  |
| vii.  | Extend and Set Last Day    | 6  |
| viii. | Opened Authorizations      | 7  |
| ix.   | Action Items               | 7  |
| х.    | Direct Bill Requests       | 8  |
| xi.   | Invoices                   | 9  |
| xii.  | Reporting                  | 9  |
| xiii. | User Admin                 | 10 |
| xiv.  | Resource Center            | 11 |

## Sign in

## Bookmark the New URL:

armsweb.ehi.com

Username: [work email address]

### First Log In

A Welcome to ARMS<sup>®</sup> email will be sent with a temporary password, and you will be prompted to reset it prior to logging in.

### **Forgot Password**

Click the Forgot Password link to reset your password and follow the prompts.

## Troubleshooting

For technical assistance with log in or using ARMS, please contact Support: **1-888-972-7187.** 

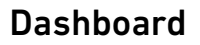

The ARMS Dashboard shows rentals with authorizations that are **Past Due, Due Today or Pended** and is organized by tabs. The default tab is Past Due. Click on the other tabs to view more files.

To see **All Rentals** click View All, navigate to Opened Authorizations on the left-side menu, or locate the authorization using the Search Bar at the top of the screen.

| is l       | usı   | INSURANCE TEST COMPANY                 |                 | Search            |             |                 |                   | ET CRE   |
|------------|-------|----------------------------------------|-----------------|-------------------|-------------|-----------------|-------------------|----------|
| TUE:<br>GO | SD (Y | (, NOVEMBER 7TH<br>I Morning, TestUser |                 |                   | All Offices | ▼ ▲ Me          | 2                 |          |
| P          | Au    | horizations VIEW ALL →                 | D <b>45</b>     |                   |             |                 |                   | SUBMIT   |
|            |       | Renter Name 1                          | Claim Number    | Rental Start Date | Days Behind | Additional Days | i)<br>s / Reason  | Message  |
| C          |       | ADDITIONALDAYSAUTHTWO, ADDIT           | CL2726766721    | 04/17/2023        | 4           | : 🖬             | Please Select 👻   | -        |
|            |       | CHAPLIN, NO_REPAIR_FACILITY_TES        | 45674221789     | 08/17/2023        | 3           |                 | Please Select 👻   | <b>E</b> |
|            |       | CURTIS. DBOPENTICKETONE                | JKD383388988AB  | 04/10/2023        | 1           |                 | Please Select 👻   | <b>E</b> |
| C          |       | DBTKT. DBTKT                           | ER212312312     | 11/21/2022        | 325         |                 | Please Select 👻   | <b>E</b> |
|            |       | DONOTTOUCH-QE-ONLY, DONOTTOL           | CL2726766723-23 | 05/04/2023        | 61          |                 | Please Select 👻   | <b></b>  |
|            |       | DUEGUDAVALLI. NAVEENDUE                | 2022-55515151   | 09/11/2022        | 127         |                 | Please Select 👻   | <b></b>  |
|            |       | GUDAVALLJ. NAVEEN                      | CL2726766720    | 09/12/2022        | 105         |                 | Please Select 👻   | <b>E</b> |
|            |       |                                        |                 |                   | 111         | -               | Discussion in the | -        |

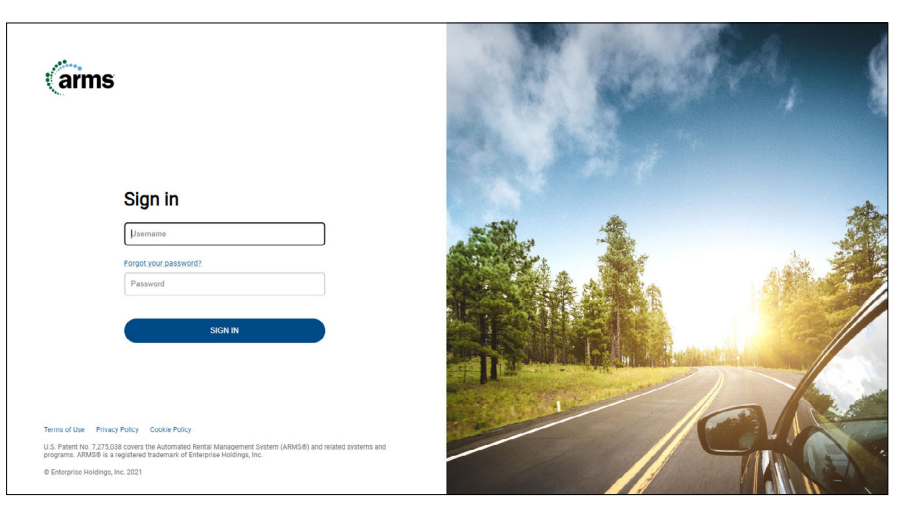

## **ARMS Key Features**

#### Features Available Sitewide

#### Left-Side Navigation

• Use the left-side menu to navigate the site. Icons may vary from examples in this guide based on user authority.

#### Search Bar

• Use the search bar at the top of the screen to find specific files. Select your search criteria, enter the information and click Enter or the magnifying glass to search. More information about Search can be found later in this document.

#### **Create Authorization**

• Click Create from any screen to begin a new rental authorization.

#### **Page-Specific Features**

#### Office and File Owner Menus

- The offices a File Owner has access to are visible in the Office menu.
- The File Owner menu defaults to the logged in user (Me).
- When the selection is changed in either of these menus, the choices are retained throughout the app.

#### **Dashboard Quick Extend**

• Extend multiple rentals directly from the dashboard or select an individual rental to view the file and update.

| Naviga            | tion                                           | Dashboa         | rd Quick Extend   |              | Creat           | e Authorizat              | ion       |
|-------------------|------------------------------------------------|-----------------|-------------------|--------------|-----------------|---------------------------|-----------|
|                   |                                                |                 |                   |              |                 |                           |           |
|                   | NCE TEST COMPANY                               | Q Search        |                   |              |                 |                           | CREATE    |
| Dashboard         | MONDAY, NOVEMBER 6TH<br>Good Morning, TestUser |                 |                   | All Offices  | •               | A Me                      | •         |
| Authorizations    |                                                |                 |                   | $\mathbf{X}$ |                 |                           |           |
| nvoices           | Authorizations VIEW AL                         | .L →            |                   |              |                 |                           | SUBMIT    |
| 🔳 Direct Bills    | PAST DUE (3) DUE TODAY (1)                     | PENDED 45       |                   |              |                 |                           |           |
| + Reporting       | E Renter Name 1                                | Claim Number    | Rental Start Date | Days Behind  | Additional Days | / Reason                  | Message   |
| 🇘 Action Items    | ADDITIONALDAYSAUTHTW                           | CL2726766721    | 04/17/2023        | 3            | 3 🖬             | Please Select 👻           | <b>.</b>  |
| Luser Admin       | CHAPLIN, NO_REPAIR_FAC                         | 45674221789     | 08/17/2023        | 2            |                 | Please Select 👻           | -         |
|                   | DBTKT, DBTKT                                   | ER212312312     | 11/21/2022        | 324          |                 | Please Select 🔻           | -         |
|                   | DONOTTOUCH-QE-ONLY, DI                         | CL2726766723-23 | 05/04/2023        | 60           |                 | Please Select 👻           | -         |
|                   | DUEGUDAVALLI, NAVEEND                          | 2022-55515151   | 09/11/2022        | 126          |                 | Please Select 🔻           | -         |
|                   | GUDAVALLI, NAVEEN                              | CL2726766720    | 09/12/2022        | 104          |                 | Please Select 👻           | -         |
|                   | GUDAVALLI, NAVEEN                              | CL2726766723    | 08/24/2022        | 410          |                 | Please Select 👻           | -         |
|                   | GUDAVALLI, NAVEEN                              | CL2726766723ZZ  | 09/13/2022        | 182          |                 | Please Select 👻           | <b>-</b>  |
| TestUser<br>CSM11 | 1 row selected                                 | 01070/7//700000 | 40.05.0000        | 450          | Results per p   | page 10 <del>v</del> 1-10 | of 31 < > |

**CLAIM NUMBER** 

✓ RESERVATION#

# **Search Results and Filters**

### Search Criteria

- Last Name: Search by the entire last name or a portion of it
- Claim Number: Search by the entire claim number of a portion of it
- Rental Agreement Number: Exact search
- Reservation Number: Exact search
- Wildcard Search: Enter a % in the last name field to search for a list of all files.
  - To locate all files, follow these steps:
    - Add the **percent sign** in the search bar.
    - Search by last name.
    - Use the All Status filter to view results by reservation, opened, pended, closed, or cancelled.

## Search Results and Filters

If a search generates one result, the file will open without going to the search results page.

If the search has multiple results, the Search Results screen displays the files and additional filters to further refine the results if needed.

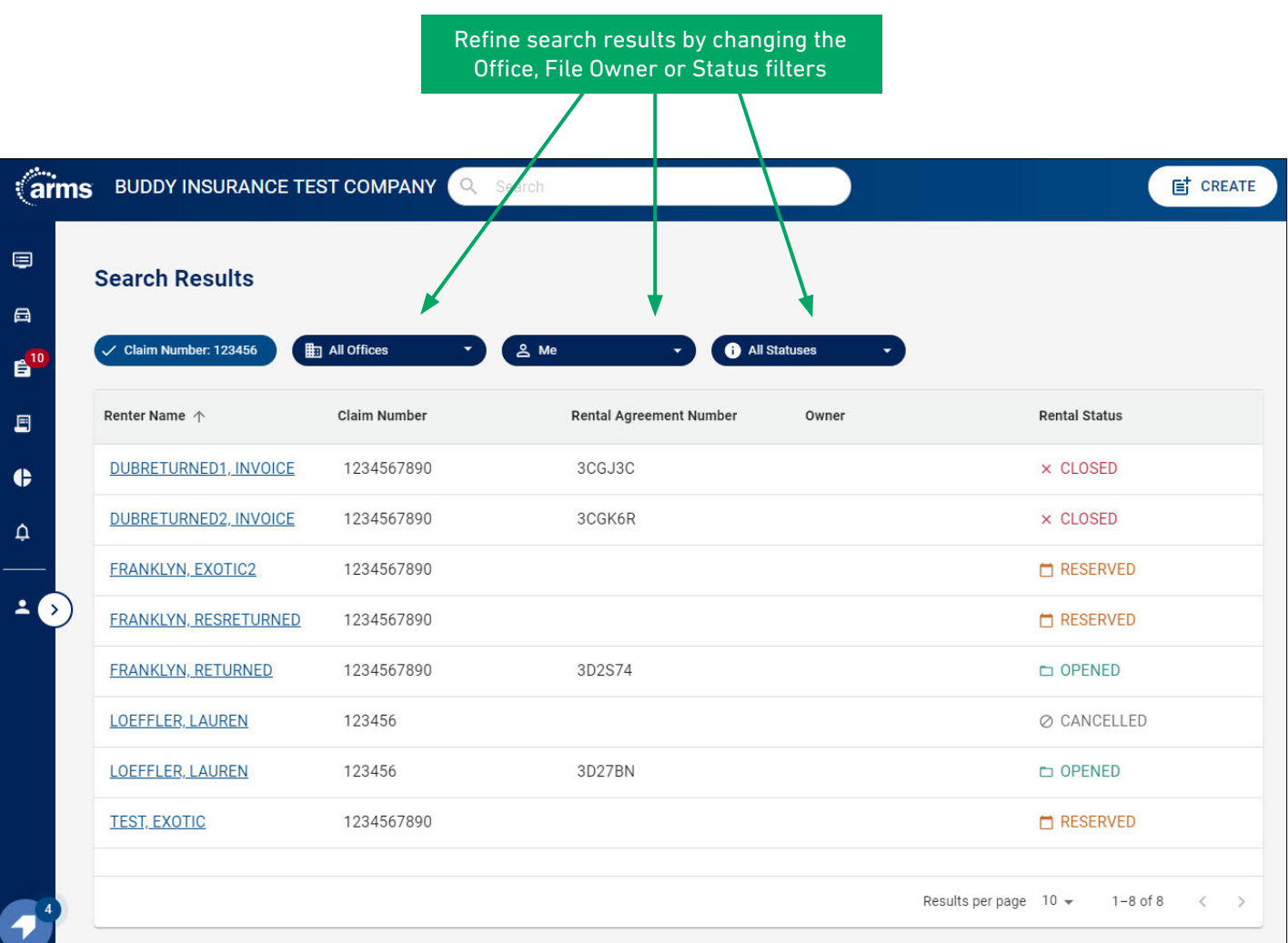

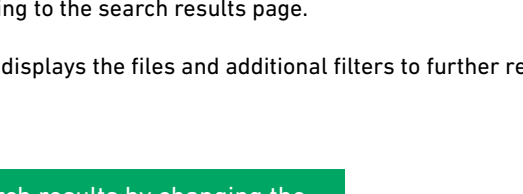

123456

LAST NAME

RENTAL AGREEMENT#

0

# **Create Authorization**

|   | Create Authorization   | Office OFFICE 1 - |                     | Conner*<br>TestUser CSM | 11 🗸 |
|---|------------------------|-------------------|---------------------|-------------------------|------|
|   | Renter Information     |                   |                     | Rental Information      |      |
|   | Last Name *            | First Name *      |                     | Date Rental Needed      | Ċ    |
|   | Contact Information    |                   |                     |                         |      |
|   | Primary Phone *        | Secondary Phone   | Email               | Rental Branch *         | Ed   |
| ) | Address                |                   |                     |                         |      |
|   | Street                 | Сіту              | State   Postal Code | Policy Information      |      |
|   |                        |                   |                     | Kenter Pay              |      |
|   | Claim Information      |                   |                     | Authorization Days *    |      |
|   | Insured Same as Renter |                   |                     | - Direct Bill %*        |      |
|   |                        |                   |                     |                         |      |
|   | Claim Number*          | Claim Tyne*       | Date of Loss        | Secondary Rental        |      |

## **Rental Branch Search**

**Rental Information** 

#### Search by Location, Basic or Advanced

Input all relevant and required Rental, Renter, and Authorization Information. Required fields are noted with a red asterisk.

Search using an address, city and state, or postal code.

#### Search by Description

• Search using the GP/BR number or location keywords (e.g. 0101, Disney World, Times Square).

### Search for Branches Open Now

• Select the Open Now option to only display locations that are currently open. Click the link under a Rental Branch to view their hours for the next seven days.

#### Vehicle Class Selection

To select a vehicle class, click Edit. Rate displayed is inclusive of taxes and fees. Expand "View Details" to view the daily rate, taxes and fees breakdown.

#### **Renter Pay**

When creating a Renter Pay reservation, select the check box and the direct bill percentage will update to 0%. Your company rates will be offered to the customer and the branch will be notified they are responsible for payment.

#### **Repair Facility Search**

Repair facilities will auto-populate based on the Renter's postal code.

If the Repair Facility you entered does not appear, you can click "Add New," and fill in the Repair Facility Name, and Phone number then click "Add."

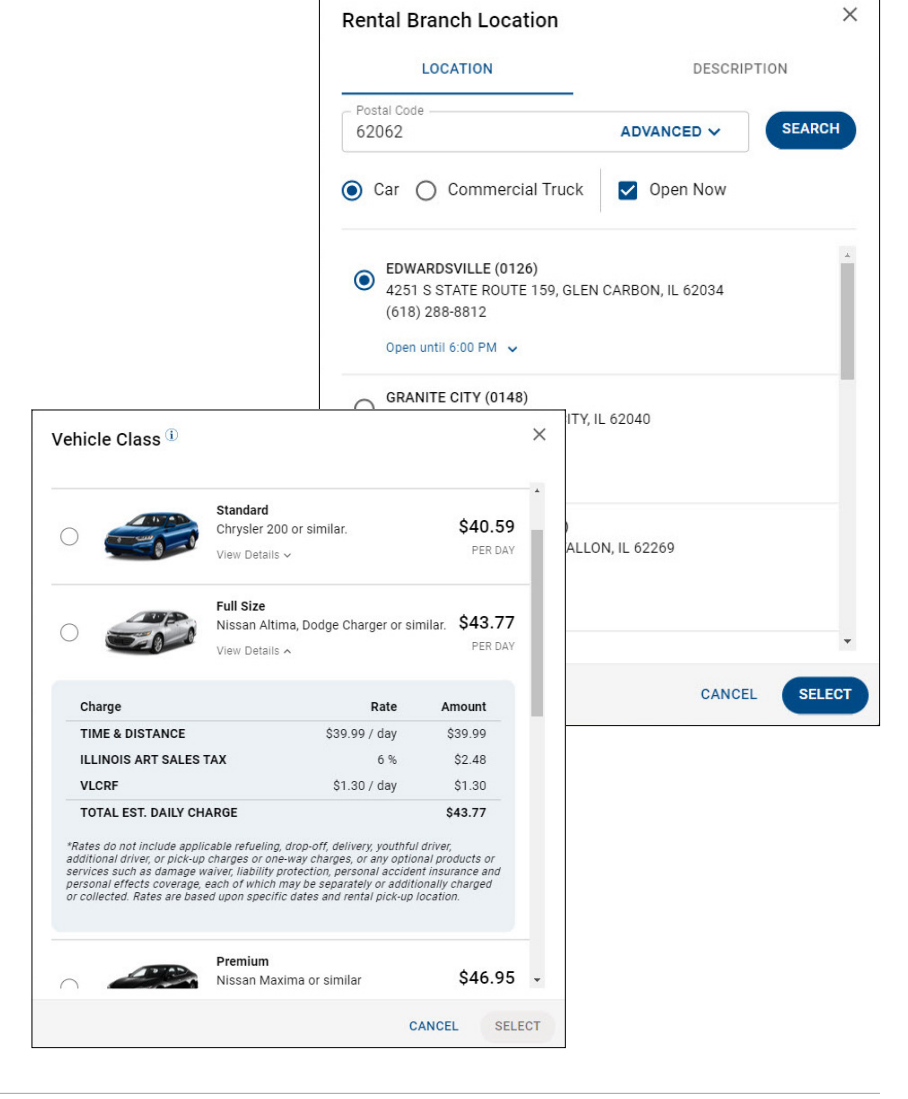

# **Authorization Overview**

Indicates length of authorization.

Purple bubble:

Car with key icon:

Wrench icon:

Today's date:

**Rental Days:** 

View Details:

Date rental was picked up.

Estimated completion date.

Highlighted by blue box.

and additional information.

Manage Reserved and Opened authorizations by navigating to the file from the Dashboard, the Opened Authorizations page, or Search bar. Key information about the rental can be found on the Authorization Overview timeline.

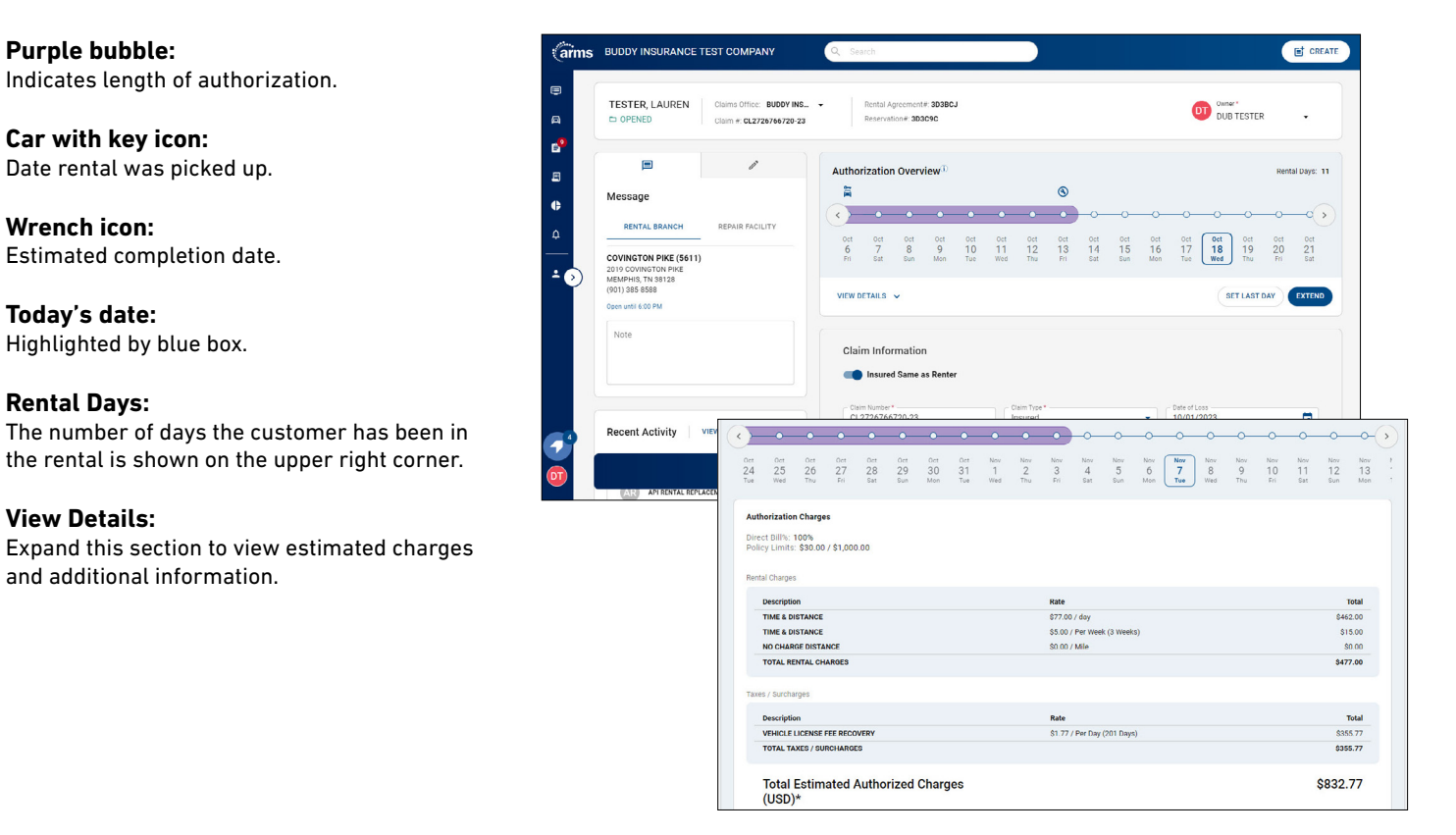

## Extend and Set Last Day

Extend or Set Last Day by clicking either button which will expand the menu. Enter the number of days or select the date by clicking on the calendar icon, enter a reason (optional) and save by clicking the button in the right corner of the menu.

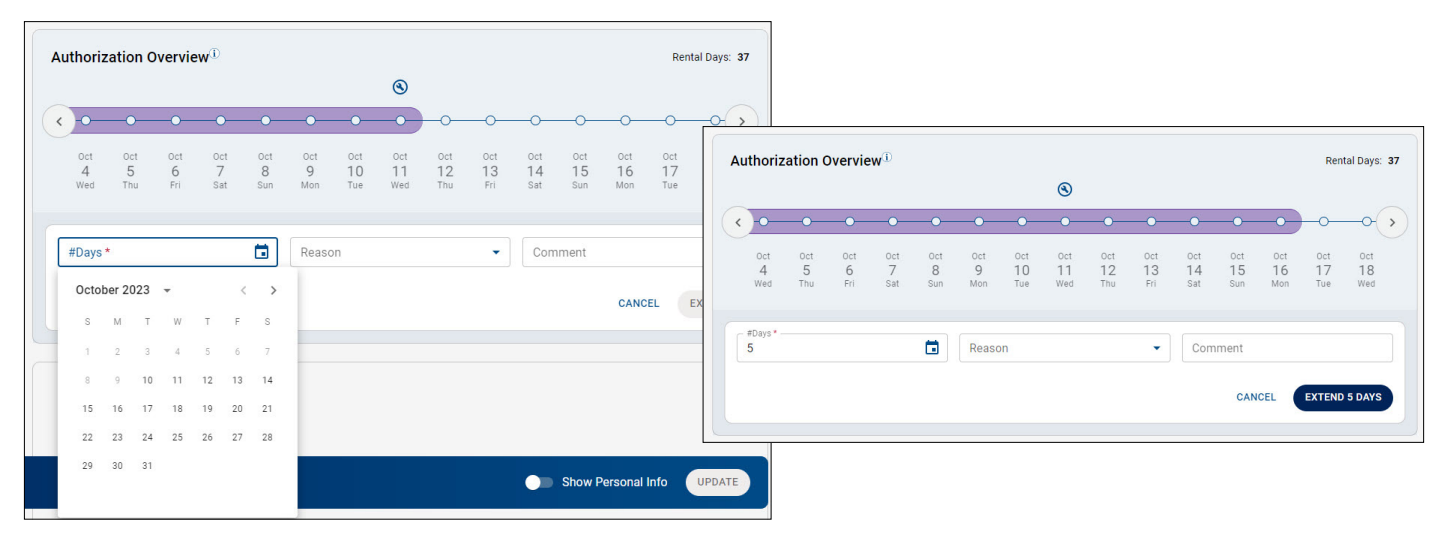

Rates and pricing for example purposes only.

# **Opened Authorizations**

To view **all rentals** you have authorized for Direct Bill, navigate to the Opened Authorizations screen using the left side menu. The list of files also includes authorizations that have a Last Day Set.

Note: The Dashboard shows all rentals that are Past Due, Due Today, or Pended. Authorizations with a Last Day set are not shown.

#### Filters

Use filters to view files by specific criteria, including Claim Type, Vehicle Condition, State or Last Day Authorized.

When the Last Day Authorized filter is applied, the results include files with a last authorized day of the selected date or earlier.

| (arms           |                       | Q. Search    |                         | CREATE                                    |            |                |                 |              |
|-----------------|-----------------------|--------------|-------------------------|-------------------------------------------|------------|----------------|-----------------|--------------|
| Opened Autho    | rizations             |              | CHERRY HILL ARMS API 👻  | ≗ Me →                                    |            |                |                 |              |
| E FILTERS       |                       |              |                         |                                           |            |                |                 | ×            |
| Renter Name 🛧   |                       | Claim Number | Rental Agreement Number | Filters                                   |            |                |                 |              |
| DEALERSHIP.RENT | ER                    | TEST123456   | 3CNM2D                  |                                           |            |                |                 |              |
| GUDAVALLI08290F | EN, GUDAVALLI08290PEN | FG32432423   | 3CN4GF                  | Last Date Author                          | ized       | Fa Search      | State/Province  | •            |
| OE-4675-OPEN.CH | RISTINE               | QE-4675-0PEN | 3CM54Z                  | Lust Dute Aution                          | 1200       |                | otate/110villee |              |
|                 |                       |              |                         | Claim Type <ul> <li>All</li> </ul>        | O Insured  | O Claimant     | O Uninsured     | O Theft      |
| •               |                       |              | Results p               | Vehicle Condition <ul> <li>All</li> </ul> | O Drivable | O Non-Drivable | O Total Loss    |              |
| <b>W</b>        |                       |              |                         |                                           |            |                | CAN             | SAVE FILTERS |

## Action Items

The Action Items Page can be accessed via the bell icon on the left-side navigation. Action Items displays files that include a request for extension or a message from the repair facility or rental branch, and can be filtered by file owner or office.

| 1 | Action Items                 |              |                |                 |                                                  |
|---|------------------------------|--------------|----------------|-----------------|--------------------------------------------------|
| ( | All Offices                  | •            |                |                 |                                                  |
|   | Renter Name                  | Claim Number | File Owner     | Source          | Date Received $\downarrow$                       |
|   | GUDAVALLI51210NE, GUDAVALLI5 | CL2726766111 | TESTUSER CSM11 | Repair Facility | 10/16/2023                                       |
|   | GUDAVALLI5121, GUDAVALLI5121 | CL2726766723 | TESTUSER CSM11 | 😑 Rental Branch | 10/13/2023                                       |
|   | GUDAVALLI5121. GUDAVALLI5121 | CL2726766723 | TESTUSER CSM11 | 😔 Rental Branch | 10/13/2023                                       |
|   | WILSON4890TEST2. MELANIE     | 202310131130 | TESTUSER CSM11 | 😑 Rental Branch | 10/13/2023                                       |
|   | WILSON4890TEST1, MELANIE     | 202310131112 | TESTUSER CSM11 | e Rental Branch | 10/13/2023                                       |
|   | TEST, JUSTIN                 | TEST         | TESTUSER CSM11 | e Rental Branch | 10/04/2023                                       |
|   | TEST. JUSTIN                 | TEST         | TESTUSER CSM11 | 😔 Rental Branch | 10/04/2023                                       |
|   | TEST, JUSTIN                 | TEST         | TESTUSER CSM11 | 🤤 Rental Branch | 10/03/2023                                       |
|   | TECT HICTIM                  | TEOT         | TECTUCED COM11 | Dantal Pranab   | 10/02/2022<br>Results per page 10 ▼ 1-10 of 32 < |

# **Direct Bills**

The Direct Bills screen shows direct bill requests that are in **Unassigned**, **Reservation** or **Opened** status and is organized by tabs. The default tab is Unassigned. Click on the other tabs to view more files, or adjust Office and File Owner dropdown selections. Access to Direct Bills is based on user authority.

|            | 3ill Requests       |                      |                          |               |               |             |              |       |
|------------|---------------------|----------------------|--------------------------|---------------|---------------|-------------|--------------|-------|
| UNASSIG    |                     |                      |                          |               |               | All Offices | ▼ ▲ Me       |       |
|            | NED 3 RESERVATION 2 | OPENED 0             |                          |               |               |             |              | SUBMI |
| Renter Nan | ne                  | Claim Number         | Date Received $\uparrow$ | Rental Status | Assign Office |             | Assign Owner |       |
| ARMSMP4    | 439104, NAGAM       | 98465464569845689346 | 06/21/2023               | RESERVED      | OFFICE 1      | •           | Select Owner | •     |
| ARMSMP4    | 439103, NAGAM       | 352388758525801734   | 06/21/2023               | TRESERVED     | OFFICE 1      | •           | Select Owner | -     |
| QE ONLY O  | 815. QE ONLY        |                      |                          |               |               |             |              |       |

# Approve / Reject Direct Bills

#### Manage Unassigned

Click on the file, update relevant information, and assign it to File Owner which places the file in either the Reservation or Opened tab for review.

#### **Multiple Views**

Click the chevron on the right to expand a Quick View of the direct bill request, or click the Renter Name to open the file.

### Accept/Reject

Complete relevant information and accept or reject. Hovering over the Accept button shows a list of information required to complete the authorization.

| arms                           | US INSURANCE TEST COMPANY                                                                                                    | Q Search                                                          | E CREATE                                                                                                    |
|--------------------------------|----------------------------------------------------------------------------------------------------|-------------------------------------------------------------------|----------------------------------------------------------------------------------------------------|
| a (                            | Direct Bill Request Claims Office: OFFICE 1 Claim #: DF032432423                                                                   | Nental Agreement#:     Repervation# ZW770Y                        | Owner *<br>TeetUser CSM11 -                                                                                                    |
| € <sup>33</sup><br>€<br>¢<br>- | RENTAL IBANCH      REPAIR FACILITY  FENTON (0157)  FENTON (0157)  FENTON (0157)  CONTON NO 5025  (036) 349-0217  Open uxtil 500 PM | Authorization Overview <sup>1</sup>                               | 0         0         0         0         0         0         0         0         0         0         0         0         0         0         0         0         0         0         0         0         0         0         0         0         0         0         0         0         0         0         0         0         0         0         0         0         0         0         0         0         0         0         0         0         0         0         0         0         0         0         0         0         0         0         0         0         0         0         0         0         0         0         0         0         0         0         0         0         0         0         0         0         0         0         0         0         0         0         0         0         0         0         0         0         0         0         0         0         0         0         0         0         0         0         0         0         0         0         0         0         0         0         0         0         0         0         0 |
|                                | Note<br>Recent Activity   VIEW ALL →                                                                                               | Claim Information Insured Same as Renter Lost Name * First Name * | Please provide the following<br>valid information:<br>Claim Information<br>- rotations<br>- valid control<br>- valid control<br>- valid control<br>- and control<br>- a montrolem<br>- a valid case                                                                                                    |
|                                |                                                                                                    |                                                                   | Show Personal Info                                                                                                    |

## Invoices

The Invoices screen shows invoices organized based on company set up. Access to Invoices is based on user authority. Partner views may vary based on account features utilized for invoicing.

#### **Multiple Views**

Click the chevron on the right to expand and view invoice details. Payment can be approved or rejected from this view or click on the renter's name to view the full file.

#### Filtering

Adjust the invoice list by changing the Office or File Owner dropdowns.

#### Save/Print PDF

Download a PDF of the entire invoice list or the individual invoice by clicking the Save/Print PDF button on the relevant screen.

|                                                                                                    | Invoices <sup>®</sup>                                                 |                                                                                                    |                                                        |                                                 |                                                                                                    |                                                         |              |                                        |                          |                      | All Offices                                                                                                    | •                             | & Me        |
|----------------------------------------------------------------------------------------------------|-----------------------------------------------------------------------|----------------------------------------------------------------------------------------------------|--------------------------------------------------------|-------------------------------------------------|----------------------------------------------------------------------------------------------------|---------------------------------------------------------|--------------|----------------------------------------|--------------------------|----------------------|----------------------------------------------------------------------------------------------------|-------------------------------|-------------|
| - 33                                                                                                    | NEEDS APPROVAL                                                        | B RETURNED                                                                                                    | • •                                                    |                                                 |                                                                                                    |                                                         |              |                                        |                          |                      |                                                                                                    | O DOWN                        | LOAD CSV    |
|                                                                                                    | Renter Name                                                           |                                                                                                    | Claim #                                                |                                                 | R                                                                                                    | ental Agreemer                                          | nt#          | ci                                     | osed Ticket D            | ste $\psi$           | Billed Days                                                                                                    | Billed                        | Amount      |
|                                                                                                    | PATEL_OPEN, SAND                                                      | IPKUMA                                                                                                    | 456789123                                              |                                                 | 3                                                                                                    | D9KJD                                                   |              | 10                                     | /16/2023                 |                      | 1                                                                                                    | \$32.1                        | 93          |
| ¢                                                                                                    | FILE OWNER                                                            | :SM11                                                                                                    | 0                                                      | Overvie                                         | w                                                                                                    |                                                         |              |                                        |                          |                      |                                                                                                    | REJECT                        |             |
| ±⊙                                                                                                    | RENTER INFORMATIC<br>SANDIPKUMA PA<br>MAYBANK AVENU<br>LONDON, FL HAD | JN<br>TEL_OPEN<br>JE<br>28S                                                                                                    | RE<br>30                                               | INTAL AGREEMEN<br>D <b>9KJD</b>                 | τ.                                                                                                    | RE<br>30                                                | ESERVATION # | e.                                     |                          | CLAIM #<br>456789123 |                                                                                                    |                               |             |
|                                                                                                    | RENTAL BRANCH                                                         |                                                                                                    | DI                                                     | RIVEABLE                                        | N                                                                                                    | D.1                                                     | ATE OF LOSS  |                                        |                          | INSURED              |                                                                                                    |                               |             |
|                                                                                                    |                                                                       |                                                                                                    | Re                                                     | ented Vehicles                                  | Class                                                                                                    | Vav                                                     | Make         | Model                                  | 0M                       | Start Mileage        | End Milanna                                                                                                    | Mileson                       | Pale per da |
|                                                                                                    |                                                                       |                                                                                                    |                                                        | start bate                                      | PM                                                                                                    | 2015                                                    | NISN         | NOTE 3                                 | NICE2CP9FL               | 389917 18000         | 18600                                                                                                    | 600                           | \$27.99     |
| NSURANCE T                                                                                                    | TEST COMPANY                                                          |                                                                                                    |                                                        | Q Search                                        |                                                                                                    |                                                         |              |                                        |                          |                      |                                                                                                    |                               | CREATE      |
| VSURANCE T<br>TEL_OPEN, SA                                                                                                    | TEST COMPANY<br>ANDIPKUMA                                             | Claims Office: OFI<br>Claim #: 4567891                                                                                                    | FICE 1                                                 | Q Search<br>Rental Agreemen<br>Reservation#: 20 | ne: 3D9KJD<br>9K4X                                                                                                    |                                                         |              |                                        |                          |                      |                                                                                                    | Conner<br>TestUser            | CSM11       |
| VISURANCE 1<br>TEL_OPEN, S.                                                                                                    | TEST COMPANY                                                          | Claims Office: OFI<br>Claim #: 4567891                                                                                                    | FICE 1                                                 | Q Search<br>Rental Agreemen<br>Reservation#: 20 | са: 3D9KJD<br>9K4X                                                                                                    |                                                         |              |                                        |                          |                      | Payment                                                                                                    | Comer<br>TestUser             | CSM11       |
| VISURANCE T<br>TEL_OPEN, S.<br>NICE<br>Verview<br>VOICE DETAILS<br>VOICE DETAILS<br>VOICE DETAILS                                                                                                    | ANDIPKUMA                                                             | Claims Office: OFI<br>Claim #: 4567891<br>10260309KJD<br>Ictober 17th, 2023                                                                                                    | FICE 1                                                 | Search     Rental Agreemen     Reservation: 20  | REITAL BRANK<br>PROGRESSIV<br>62 EVERETT ST<br>WESTWOOD, M.<br>(71) 1209-775                                                                                                    | CH<br>CH<br>E WESTWOOD<br>A 02090                       | D (10Z6)     |                                        |                          |                      | Payment<br>MARE PAYMENT TO:<br>62 EVENETT ST<br>WESTWOOD, MA 02<br>Hederall ID: 43-1526                               | Comer<br>TestUser             | CSM11       |
| VICE DETAILS<br>VOICE DETAILS                                                                                                    | ANDIPKUMA                                                             | Claims Office: OFI<br>Claim # 4567891<br>10260309KJD<br>10260309KJD                                                                                                    | FICE 1                                                 | Q Search<br>Rental Agreemen<br>Reservation#: 30 | s# 309KJD<br>9K4X<br>RENTAL BRANN<br>PPOGRESSIV<br>62 EVERT TS<br>82 EVERT TS<br>WESTWOOD, M.<br>(781) 209-7755                                                                                                    | CH<br>CH<br>E WESTWOOT<br>A 02090                       | D (1026)     |                                        |                          |                      | Payment<br>Made Payment To:<br>62 PERETEST<br>WeSTWOOD, MA 02<br>Federal 10:-33-1326<br>Charge<br>Amount due          | 0000 1804                     | © CREATE    |
| VICE DETAILS<br>VICE DETAILS<br>VICE DETAILS<br>VICE DETAILS<br>VICE DETAILS<br>VICE DETAILS                                                                                                    | ANDIPKUMA ANDIPKUMA C                                                 | Claims Office: OFI<br>Claim # 4567891<br>10260309530<br>bitsber 17th, 2023<br>EN, SANOPKUMA<br>I<br>INSURED<br>DIRVERSE<br>sisteber 24th, 2023                                                                                                    | FICE 1                                                 | Search     Rental Agreemen Reservation: 20      | ne: 3D9KJD<br>9K4X<br>RENTAL BRANK<br>PROGRESSIV<br>62 EVERT IS<br>40 EVERT IS<br>40 EVERT IS<br>10 EVERT IS<br>10 | CH<br>E WESTWOOD<br>A 02090<br>N DETAILS<br>Cy Max:     | D (1026)     | 550.00 / 51,200.0<br>550.00 / 51,200.0 | 0                        |                      | Payment<br>Made payment To:<br>C2 EVERTT ST<br>West Wood), MAG 02<br>Heckaral ID: Sci 15 (20)<br>Charge<br>Amount due | 0001804                       | © CREATE    |
| NSURANCE T<br>TEL_OPEN, S.<br>DICE<br>VOICE DETAILS<br>VOICE DETAILS<br>VOICE DETAILS<br>VOICE DETAILS<br>VOICE DETAILS<br>NOTE:<br>ALM INFORMATI<br>MEL VOICES<br>ALM INFORMATION<br>ALM INFORMATION<br>A                                               | TEST COMPANY<br>ANDIPKUMA<br>ON<br>PATLLOP<br>456779122<br>c          | Claims Office: OF<br>Claim # 4567891<br>10260309460<br>24688er 178, 2023<br>EN, SANDIPKUBA<br>I<br>I<br>INSIGTO<br>INSIGTO<br>INI<br>INSIGTO<br>INSIGTO<br>INSIGTO<br>INSIGTO<br>INSIGTO<br>INSIGTO<br>INSIGTO<br>INSIGTO<br>INSIGTO<br>INSIGTO<br>INSIGTO<br>INSIGTO<br>INSIGTO<br>INSIGTO<br>INSIGTO<br>INSIGTO<br>INSIGTO<br>INSIGTO<br>INSIGTO<br>INSIGTO<br>INSIGTO<br>INSIGTO<br>INSIGTO<br>IN<br>INSIGTO<br>IN<br>IN<br>IN<br>IN<br>IN<br>IN<br>IN<br>IN<br>IN<br>IN<br>IN<br>IN<br>IN | FIOE 1 23                                              | Q Search<br>Rental Agreemen<br>Reservations: 20 | se 3D9KJD<br>9K4X<br>RENTAL BRAWK<br>20 EVERSTIST<br>40 EVERSTIST<br>40 EVERSTIST<br>70 EVERSTIST<br>70                                         | 2H<br>E WESTWOOD<br>N DETAILS<br>CY MAX                 | Ð (1026)     | 550.00 / 51.200.00<br>552.50           | 0                        |                      | Payment<br>Mare paylest TO<br>62 EVENTT ST<br>62 EVENTT ST<br>74 Paylest All 24<br>Charge<br>Amount due               | 900 1804<br>718<br>718<br>718 | © CREATE    |
| NSURANCE T<br>TEL_OPEN, S.<br>NCE<br>VOICE DETAILS<br>NOCE DETAILS<br>NOCE DETAILS | TEST COMPANY<br>ANDIPKUMA<br>ON<br>PHILLOP<br>Cost Yest               | Claims Office: OF<br>Claim # 4567891<br>10240309K20<br>24588er 178, 2023<br>41, 5ANDIPKUBA<br>1<br>201400<br>2015<br>2015<br>2015<br>2015<br>2015<br>2015<br>2015<br>20                                                                                                    | PROE 1 23 23 23 24 24 24 24 24 24 24 24 24 24 24 24 24 | Q Search<br>Rental Agreemen<br>Reservation: 20  | se: 3D9KJD<br>9K4X<br>RENTAL BRAW<br>PPOGRESSIV<br>22 EVERT ST<br>VESTWOOD, MUSTWOOD, MUSTW                                                                                                    | CH E WESTWOOD<br>A 02090<br>N DETAILS<br>cy Max:<br>End | 0 (10Z6)<br> | 550.00 / 51,200.0<br>100<br>532.9      | 0 0 0 1 1 % 3 3 Rate per | łły                  | Payment<br>Mare Povent To:<br>67 EVERT ST<br>70 Performance<br>Performance<br>Amount due                              | SPO 1304                      | © CREATE    |

## Reporting

Due to the increased functionality throughout the site, Reporting will solely provide performance metrics. Files that need attention can be found on the Dashboard. Specific file types can be found using filters on the Opened Authorizations page.

### **Change View**

Change the reporting view by clicking on the "File Owner" (if applicable), "Repair Facility," or "Claims Office" tab.

#### Filtering

Filter by Claims Office, Claim Type and Open/Closed Tickets. Click on an item to get reporting specific to that adjustor, repair facility, or claims office.

| S US INSURANCE                                      | TEST COMPANY             |              | Q Search      |            |             |            |             |                              | ET CRE        |
|-----------------------------------------------------|--------------------------|--------------|---------------|------------|-------------|------------|-------------|------------------------------|---------------|
| Reporting <sup>(i)</sup> *Dollar amounts do not inc | lude taxes and governmen | t surcharges |               |            |             |            |             | Claims Office<br>All Offices | O DOWNLOAD CS |
| CLAIMS OFFICE RE                                    | PAIR FACILITY FILE C     | DWNER        |               |            |             |            |             | All Clair                    | ns 👻          |
| Claims Office Name 个                                | Auth. Amount             | Auth. Rate   | Direct Bill % | Labor Hrs. | Rental Days | Auth. Days | Days Behind | Extensions                   | Tickets       |
| OFFICE 1                                            | 806.80                   | 86.36        | 88.0%         | 0.1        | 3.5         | 20.1       | 0.4         | 1.8                          | 931           |
| OFFICE 2                                            | 1,194.06                 | 37.11        | 92.2%         | 0.0        | 21.4        | 130.5      | 0.0         | 8.5                          | 20            |
|                                                     |                          |              |               |            |             |            |             |                              |               |
|                                                     |                          |              |               |            |             |            |             | Results per page 100         |               |
| AVERAGE TOTALS                                      | \$ 818.1                 | 84.92        | 88.2          | 0.1        | 4.1         | 23.4       | 0.4         | 2.0                          | 959.0         |

# User Admin

User Admin lists all users, their office and email addresses. Click on the "Users" or the "Roles" tab to make modifications to an existing profile. Use the Create button to add a new user.

| arms            | US INSURANCE TEST COMPANY    | Q. Search                   |                   |                                           |       | CREATE                            |
|-----------------|------------------------------|-----------------------------|-------------------|-------------------------------------------|-------|-----------------------------------|
|                 | User Admin®                  | Create New User             |                   |                                           | ×     | All Offices 👻                     |
| 6 <sup>36</sup> | USERS (92) ROLES             | First Name *                | Last Name *       | Correspondence Language                   | •     | + CREATE USER                     |
|                 | Name                         | Company                     | File Ownership    |                                           |       |                                   |
| ¢               | Wilson, Lauren               | US INSURANCE TEST COMPANY 👻 | None              |                                           | com   |                                   |
| Ą               | Curtis, Demo1                | Contact Information         |                   |                                           | om    |                                   |
|                 | BRIGAGLIANO, TOM (EXT. 3102) | Phone Number *              | Email Address *   |                                           | t.com |                                   |
| -               | <u>Franklyn, Topher</u>      | Email Notifications         |                   |                                           | :om   |                                   |
|                 | Curtis, NoLegacy6            | No Email                    | O Email each item | <ul> <li>Notify me twice daily</li> </ul> | 1     |                                   |
|                 | <u>Hill, Brian</u>           |                             |                   |                                           | - 1   |                                   |
|                 | Test, Mailinator             | Roles                       |                   |                                           | m     |                                   |
|                 | CSM11. TestUser              | READ ONLY ()                | Admin (i)         | Level_1 (j)                               | om    |                                   |
|                 | Curtis, Legacy3              | Level_2 🥡                   | Super_Admin (i)   | Reporting ()                              |       |                                   |
|                 | Venus, William               |                             |                   |                                           | - com |                                   |
| -               |                              |                             |                   | CANCEL                                    | NEXT  |                                   |
| TC              |                              |                             |                   |                                           | Resi  | ults per page 10 	 1−10 of 92 < > |

#### **Role Descriptions:**

- Read Only View only access to files and invoices
- Admin User admin authority to create/modify/delete users
- Level 1 Create and update file
- Level 2 Create, update, direct bill approver, and view invoice
- Super Admin User admin and role Management (create, update, retrieve roles in User Admin)
- Reporting View reporting
- Direct Bill Assign Direct bill assign, no other permissions
- Direct Bill Approve Create, update, and direct bill approver, but not a file owner
- Invoice Approve View invoice, maintain invoice, pay invoice
- · Invoice Manager View invoice, maintain invoice, pay invoice

# **Resource Center**

The Resource Center is located on the lower left corner of the screen. Here you'll find information on updates to ARMS, links to the User Guide and FAQ documents, details on how to contact support, and guided walkthroughs.

Support: For technical assistance, please contact ARMS Global User Support by calling 1-888-972-7187.

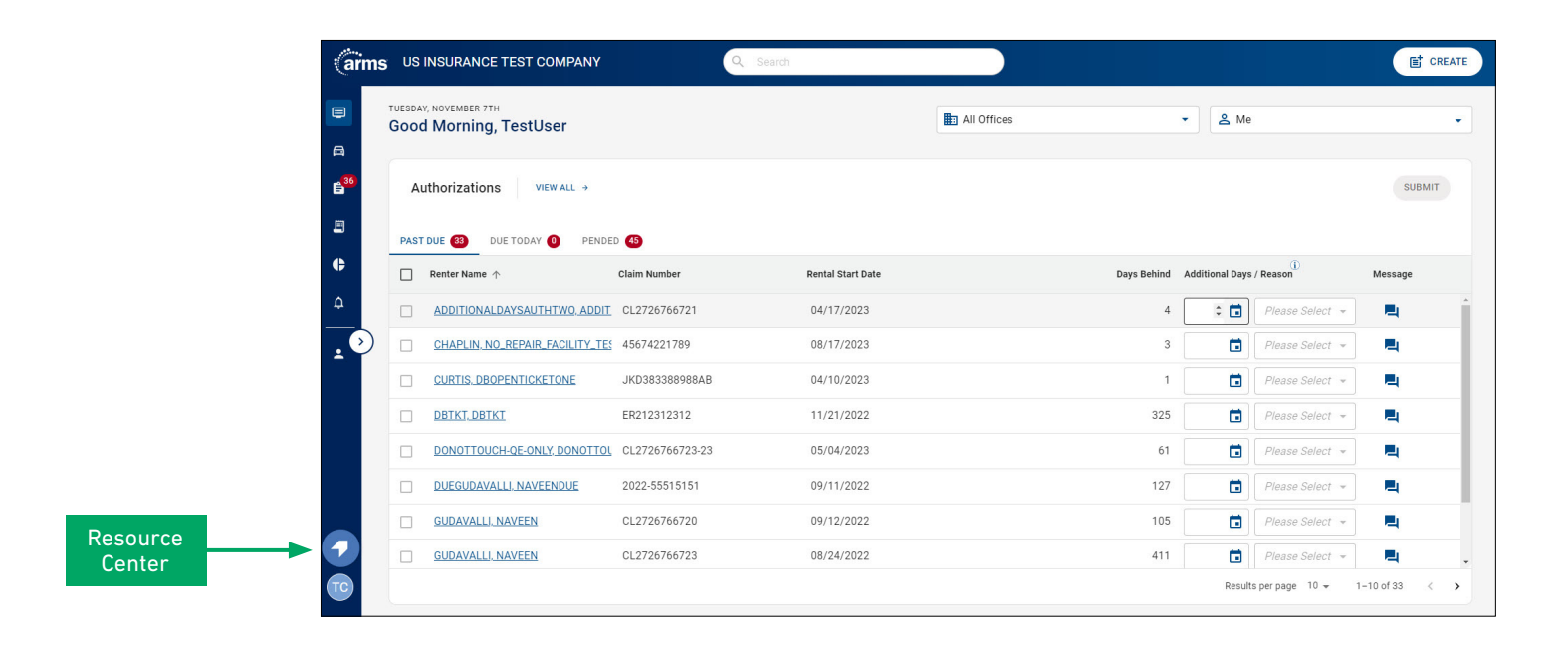

| Resource Center                      | × | < What's New ×                                                                                                    | < Support                                               |
|--------------------------------------|---|----------------------------------------------------------------------------------------------------|---------------------------------------------------------|
| What's New<br>FEATURE UPDATES        | > | Rented Vehicle Details<br>Information about the customer's                                                                                                    | Support<br>For technical assistance, please contact     |
| User Guide<br>Job Ald                | > | rented vehicle is displayed on<br>opened, pended, and closed<br>authorizations in addition to invoices.                                                           | ARMS Global User Support by calling 1-<br>888-972-7187. |
| FAQS<br>FREQUENTLY ASKED QUESTIONS   | > | Action Items Page<br>The Action Items Page can be<br>accessed via the bell icon on the left-<br>side navigation. Action Items                                     |                                                         |
| Support<br>TECHNICAL ASSISTANCE      | > | displays files that include a request<br>for extension or a message from the<br>repair facility or rental branch, and<br>can be filtered by file owner or office. |                                                         |
| Guided Tours<br>product walkthroughs | > | Search for Open Rental Branches<br>When searching for a Rental Branch                                                                                             |                                                         |